Rocktech Displays Limited

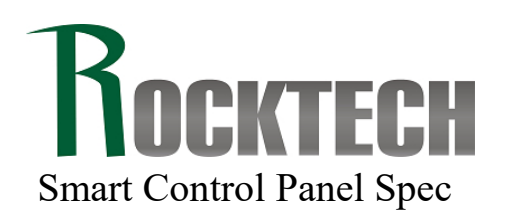

| Module P/N: <u>RK-A8E</u> |                              |  |  |
|---------------------------|------------------------------|--|--|
| Version:                  | 1.0                          |  |  |
| Description               | : 8 inch Smart Control Panel |  |  |
| TEL:                      | 0086-755-26065260            |  |  |
| Fax:                      | 0086-755-26065261            |  |  |
| E-mail:                   | Sales@rocktech.com.hk        |  |  |
| Web:                      | www.rocktech.com.hk          |  |  |

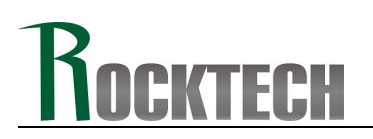

## **Revision History**

| Date       | Rev. | Page | Description |
|------------|------|------|-------------|
| 2023-07-28 | 1.0  | All  | First issue |
|            |      |      |             |
|            |      |      |             |

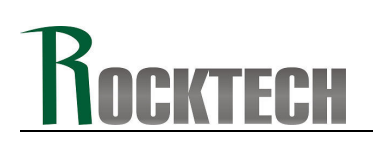

## CONTENTS

- General features
- Dimension and Interface
- Installation instructions
- Operation specifications
- Reliability testing standard
- Operation guideline
- Technical support

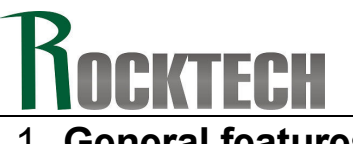

### 1. General features

Rocktech A8E Smart Control Panel is integrated with 5G+AI+IoT+Cloud technologies, offering customers control over appliances and the home environment, bringing convenience to life, as well as security and energy saving.

With display, touch, voice, motion and a built-in camera, you can choose the best way to interact with your home in every situation, via touch screen on your wall or via your phone.

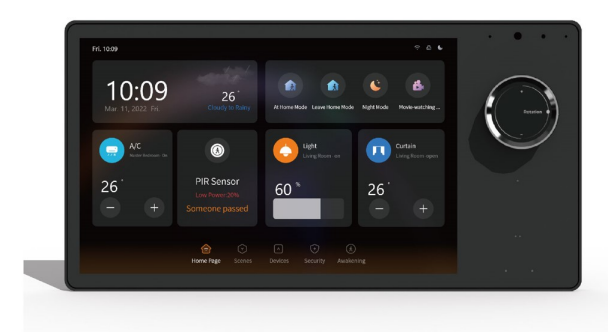

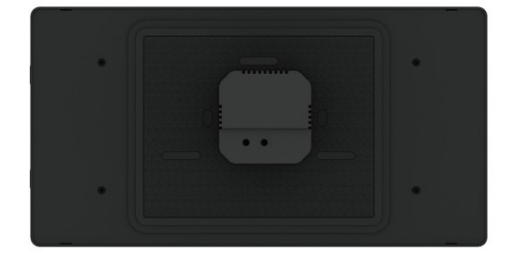

**RK-A8E Main Features:** 

• Standard A8E integrated Tuya Zigbee gateway, Working directly with Tuya PaaS/SaaS to save customer's development cost, supports communication via Zigbee, Wi-Fi, Bluetooth.

•Compatible with optional AS|EU|US standard wall boxes, simple in wall installation.

• 8-inch HD LCD, IPS, multi touch screen, double Array microphone with noise reduction, Auto light sensor, built in 2\*1W speaker.

• Control the lights, curtains, air conditioners, and all other smart home devices. Configure smart home scenes in the APP, turn on/off the scene mode with one touch on the screen.

# Rocktech

| Specifications                                                                          |                                                                    |  |  |
|-----------------------------------------------------------------------------------------|--------------------------------------------------------------------|--|--|
| Product dimensions                                                                      | A8E-AS: 238.4x125x36.4mm(With the back base),                      |  |  |
|                                                                                         | A8E-EU: 238.4x125x37mm (With the back base)                        |  |  |
|                                                                                         | A8E-US: 238.4x125x35.9mm (With the back base)                      |  |  |
|                                                                                         | 238.4x125x10.6mm (outside the wall)                                |  |  |
| Screen                                                                                  | 8 inch 800*1280 HD LCD, IPS, multi touch screen                    |  |  |
| Operating System                                                                        | Android 11                                                         |  |  |
| CPU                                                                                     | Rockchip RK3326S, Quad core Cortex-A35                             |  |  |
| RAM/ROM                                                                                 | 2G+16G                                                             |  |  |
| Installation                                                                            | In-wall concealed with 86 back box                                 |  |  |
| Interface                                                                               | Live/Neutral wire in, A8E-AS and A8E-US has Light1/Light2          |  |  |
|                                                                                         | wire out                                                           |  |  |
| Wireless Wi-Fi                                                                          | Wi-Fi (IEEE802.11b/g/n 5G/2.4GHz)                                  |  |  |
| Zigbee                                                                                  | 802.15.4 PHY/MAC Zigbee network protocol stack                     |  |  |
| Bluetooth                                                                               | BLE5.2 Single point                                                |  |  |
| Relays                                                                                  | A8E-AS and A8E-US built in 2 relays(200W Each) which can           |  |  |
|                                                                                         | control 2 switches of the room lights locally.                     |  |  |
| Key                                                                                     | Scene Switch*2 with indicator lights                               |  |  |
| Microphone                                                                              | Double array microphone with noise reduction                       |  |  |
| Voice Control                                                                           | Current standard solution does not support voice control. Can      |  |  |
|                                                                                         | support customization.                                             |  |  |
| Music play                                                                              | Built in 2*1W speaker, support local/online music play             |  |  |
| Light sensor                                                                            | Automatically adjust the screen brightness according to            |  |  |
|                                                                                         | surroundings.                                                      |  |  |
| Color                                                                                   | Black                                                              |  |  |
| Net weight                                                                              | About 772g                                                         |  |  |
| One Smart Control Panel could control all your smart switches, smart plugs, lights, air |                                                                    |  |  |
| conditioners, curtains, lock                                                            | s, security cameras, smart sensors, up to 100+ Zigbee sub devices. |  |  |

### 2. Dimension and Interface

TFCH

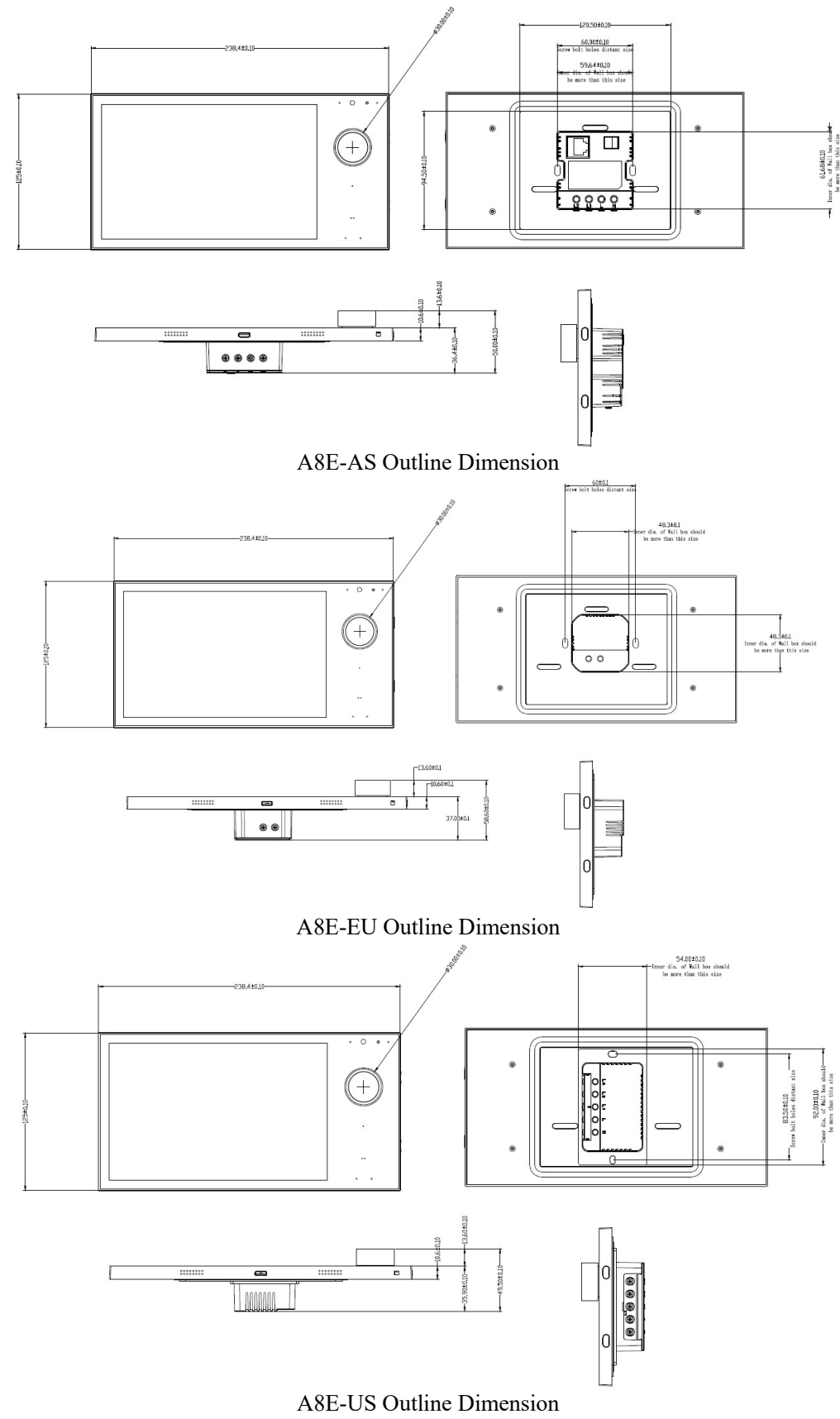

# Rocktech

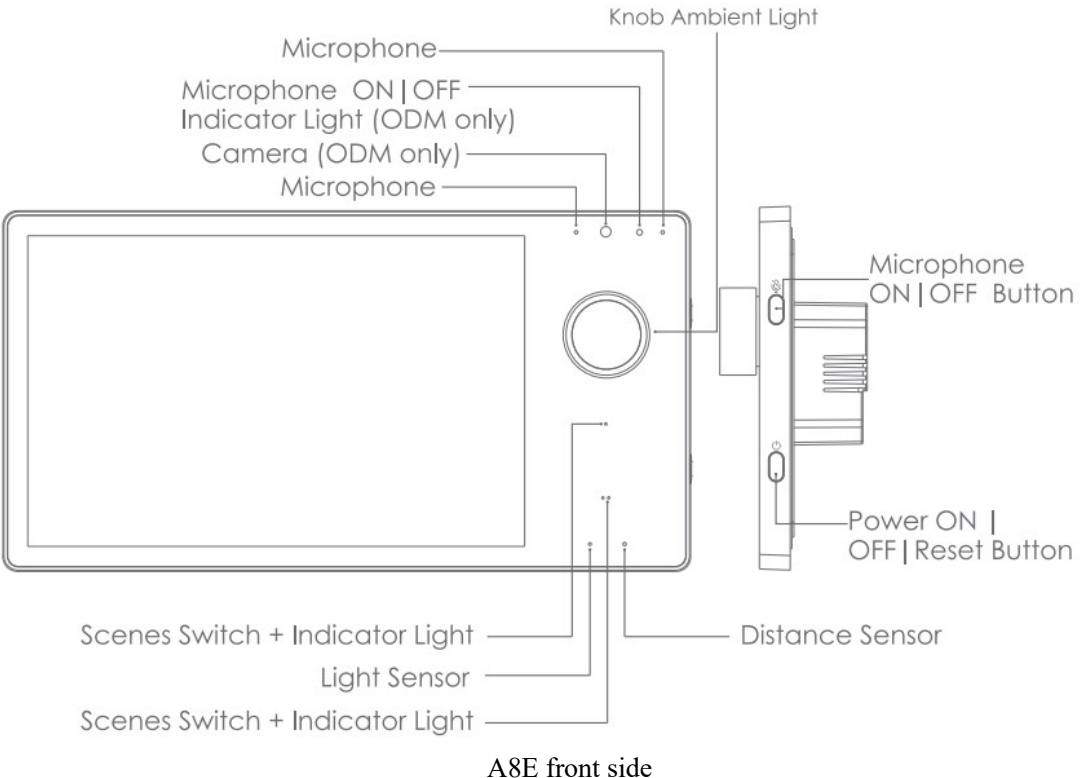

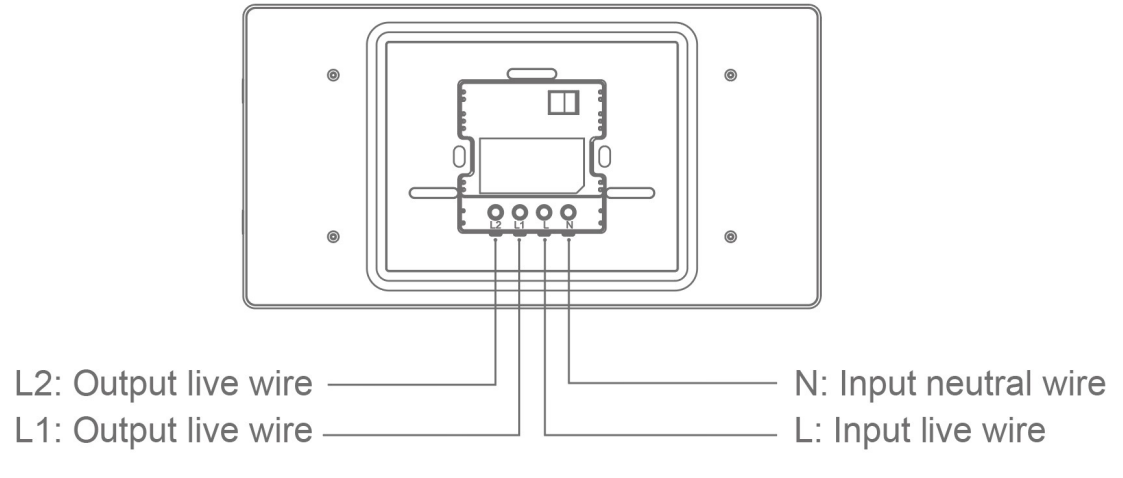

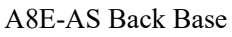

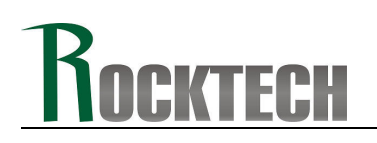

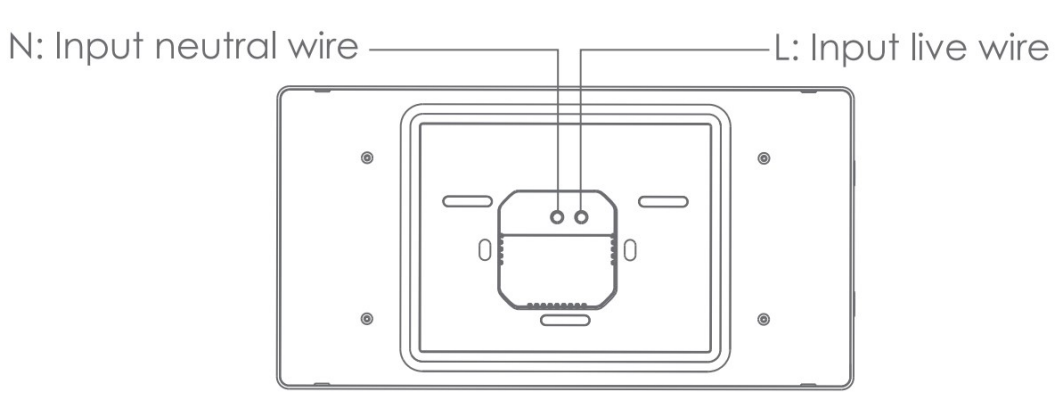

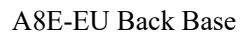

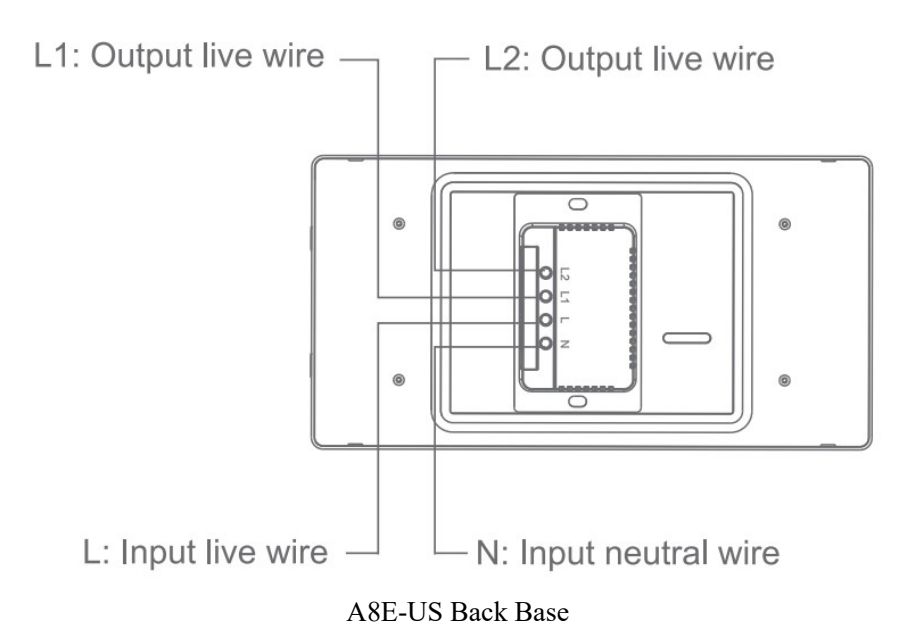

# **Rocktech** 3. Installation instructions

• Turn off the main power in the electricity box and confirm the fire wire is not alive with a test pencil.

• Remove the base of the Smart Switch and install it in the wall box (as shown in the pictures following).

• Check the wires and make sure the wires are in good contact with the terminals and no exposed cooper wires.

• Fasten the base to the wall box with mounting screws and fix the Smart Switch back to the base.

• Note that the screws should not be fixed too tight during installation in case any deformation or damage to the screen and hardware.

• If the Smart Switch is not flat after installation, do not press the screen violently, please check the wall box and the base installation at first.

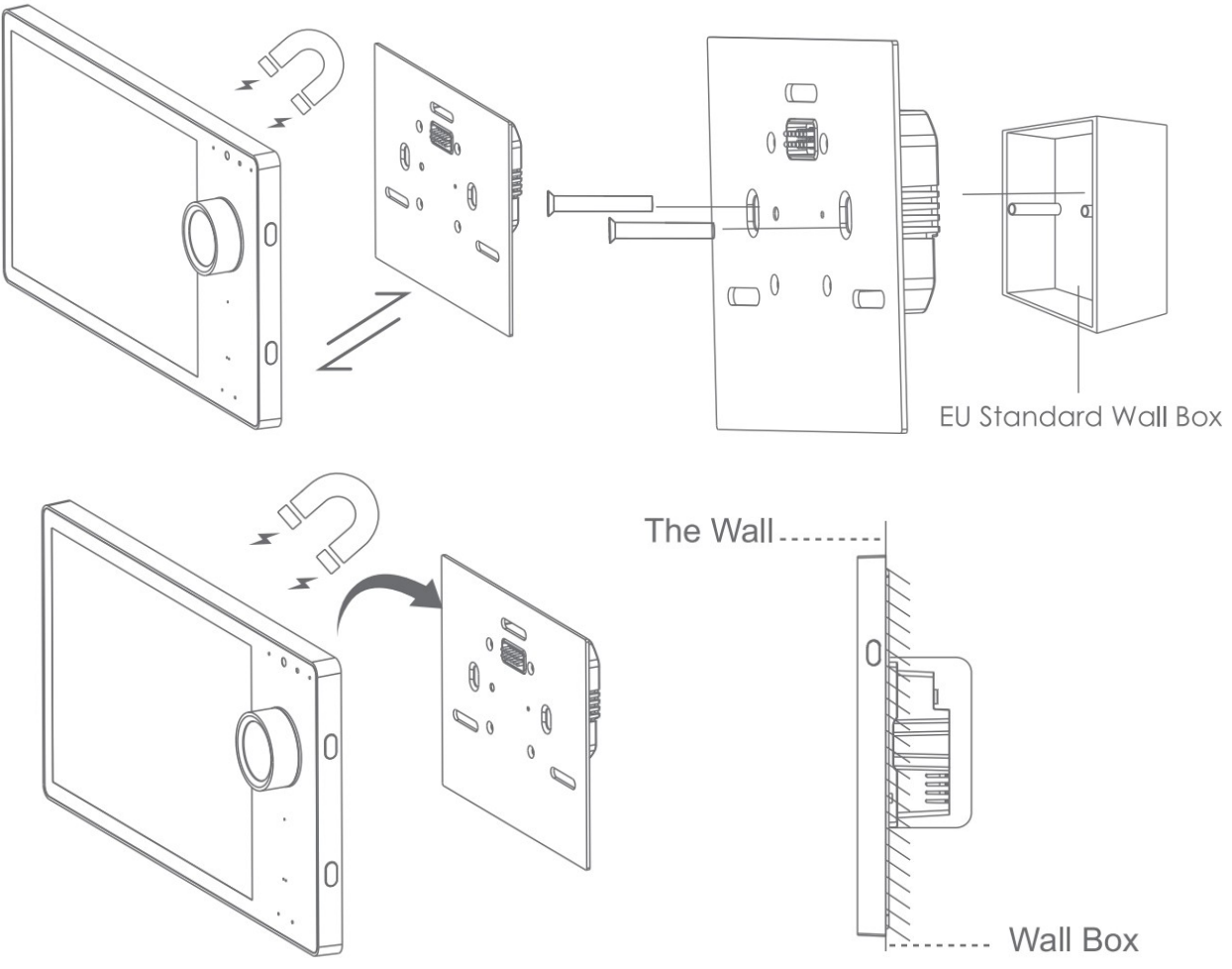

Depth of the wall box should be more than 50mm.

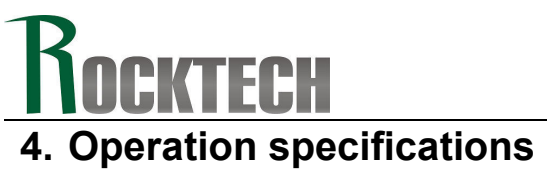

| Items             |                     | Min   | Typical | Мах   |
|-------------------|---------------------|-------|---------|-------|
| Power Supply      | 100~240V AC,50/60Hz |       | 220V    |       |
| Power Consumption | Operating current   |       | 50mA    | 300mA |
| Environment       | Operating Temp      | -10°C |         | 60°C  |
|                   | Storage Temp        | -30°C |         | 80°C  |

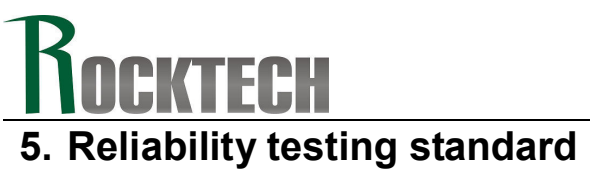

| No.      | Test Item                             |           | Test Conditions                                   | Remark |
|----------|---------------------------------------|-----------|---------------------------------------------------|--------|
| 1        | High Tomporature                      | Storage   | <b>80</b> ℃, 48Hr                                 |        |
|          | High temperature                      | Operation | <b>60℃, 48Hr</b>                                  |        |
| 2        |                                       | Storage   | <b>-30</b> ℃, 48Hr                                |        |
| 2 LOW 10 | Low remperature                       | Operation | <b>-10</b> ℃, 48Hr                                |        |
| 3        | High Temperature and High<br>Humidity |           | 40℃, 90%RH, 48Hr                                  |        |
| 4        | ESD Test                              |           | Air +/-8KV 5 times;<br>Contact:+/-4 KV 5 times;   |        |
| 5        | Vibration Test(Storage)               |           | 50HZ, 30min,<br>Amplitude: 2 cm, X/Y/Z directions |        |

## **Rocktech** 6. Operation guideline

This operation guideline is based on Tuya Zigbee, Tuya App, Tuya PaaS/SaaS and Rocktech A8E firmware. If any other PaaS/platforms or firmware, please follow their operation guidelines.

Safety Notes

- •The product must be installed by professional electricians.
- Turn off the main power in the electricity box and confirm the fire wire is not alive with a test pencil.
- The product should be kept away from fire and water during installation and use.
- The product can't be used in moisture circumstances such as bathroom.

• Please note the product does not support POE power supply. Do not connect POE switch to this product which would cause damage to the product.

1) The product will be turned on once you connect it to the power supply. The product will get to the network settings when you start it in the first time. You can also get into the network settings from the select menu by dropping down from the top of the LCD screen.

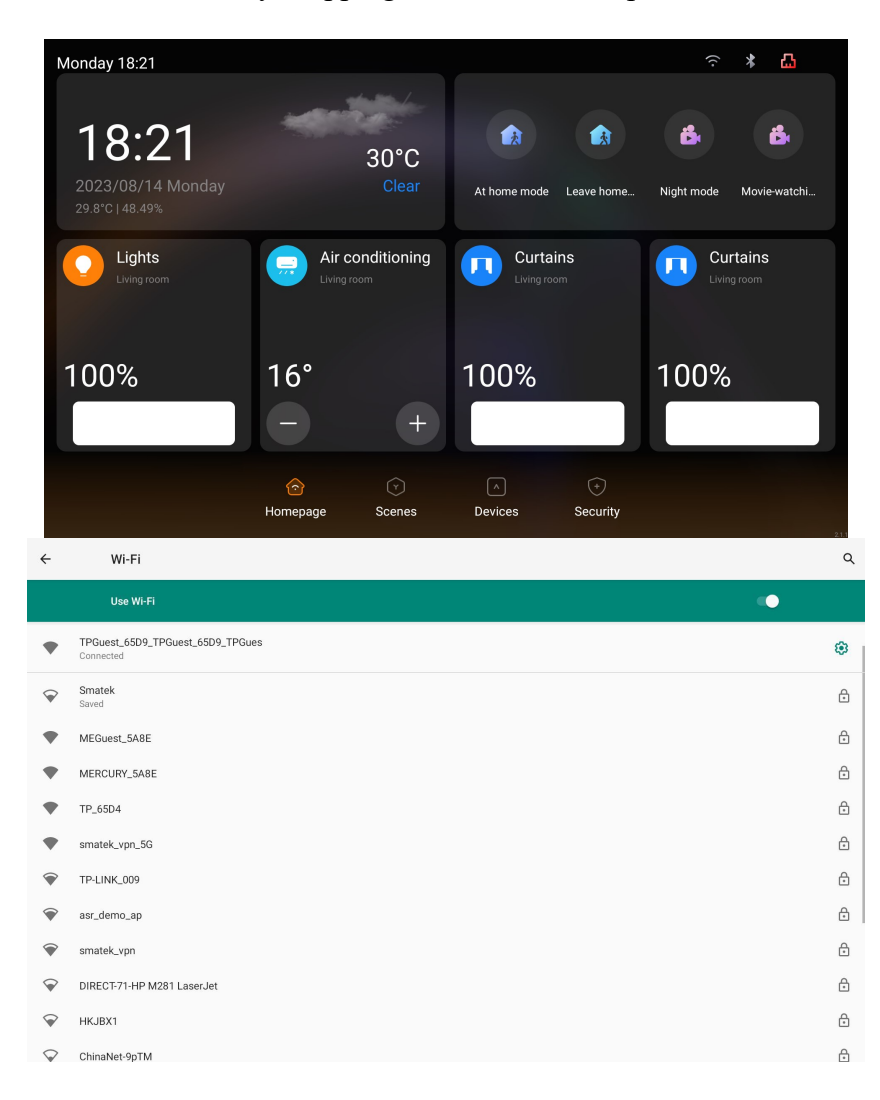

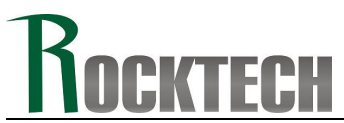

 There are two options in the network settings. You can select wireless connection or wire connection. There will be a QR code showing on the screen after the network connection is done.

| Open your App,scan the QR code, and complete pairing.      |
|------------------------------------------------------------|
| If the QR code does not refresh, please check the network! |
|                                                            |
|                                                            |
|                                                            |
|                                                            |
|                                                            |

3) Start the Tuya App in your smart phone, select the " 🕈 "at top right corner in the App home page, and then select the " 🛄 "at top right corner in the App page.

| my home ~   |                     | € <                   | Add Manually           | Auto                    | Scan 🖯                 |
|-------------|---------------------|-----------------------|------------------------|-------------------------|------------------------|
| 30°C        | Excellent Excellent | Electrical            |                        | Socket -                |                        |
| All Devices | room1 room2 r       | Lighting              | 1.1                    |                         | 1.1                    |
| -           |                     | Sensors               | Socket<br>(Wi-Fi)      | Socket<br>(Zigbee)      | Socket<br>(BLE)        |
|             |                     | Large<br>Home A…      | Socket<br>(NB-loT)     | Socket<br>(other)       |                        |
|             |                     | Small<br>Home A…      | F                      | ower Strip              |                        |
|             | No devices          | Kitchen<br>Appliances | () <b>1111</b>         |                         |                        |
|             | Add Device          | Exercise &            | Power Strip<br>(Wi-Fi) | Power Strip<br>(Zigbee) | Power Strip<br>(other) |

4) Scan the QR code on the screen of the product to add it into the Tuya App.

|                                                                 | My Home 🔻                                      | 0 🕂                       | 0.0%                                                                    | Ching S            |
|-----------------------------------------------------------------|------------------------------------------------|---------------------------|-------------------------------------------------------------------------|--------------------|
|                                                                 | Cozy Home                                      |                           | How to control by voice                                                 |                    |
|                                                                 | Excellent 79.0%<br>Outdoor PM2.5 Outdoor Humid | 1004hPa<br>Outdoor Air Pr | Function configuration<br>The configured function will be disp<br>panel | layed on the smart |
| Logging in "smartpad_4inch_UN", please<br>make sure it was you. | Senario 2 ON Scenario 2                        | I OFF                     | voke scene Scene                                                        | Devices            |
| Confirm login                                                   | All Devices Living Room                        | … 相主                      | gateway music                                                           | more function      |
| Cancel                                                          | 10'' Smart Panel-A                             | ĄΡ                        | Switch                                                                  |                    |

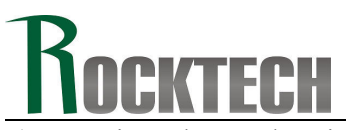

5) Get into the product interface in the Tuya App, you will see the gateway and switch icons like

and  $\square$ . Click the switch icon to control 2 local switches (load of each switch should be no more than 200W.). It means the switch is off when the icon is in grey, and the switch is on when it is in orange.

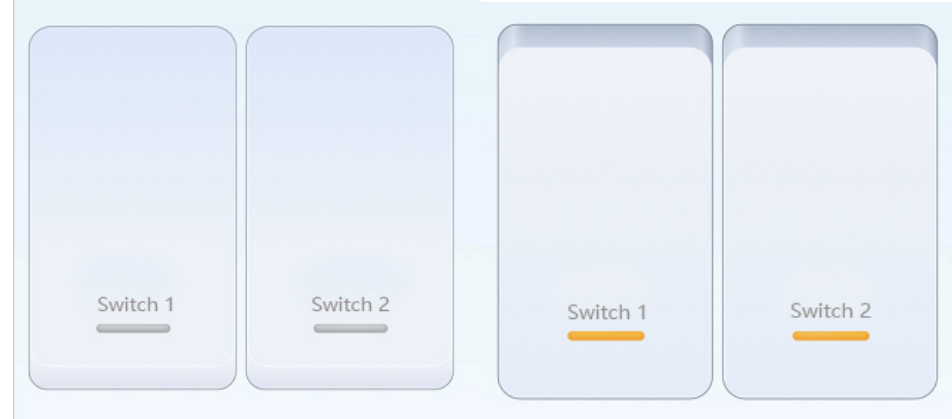

Long press switch 1 or switch 2 to change the name of the switch.

6) Click the gateway icon to add Zigbee sub devices.

Make sure the Zigbee sub devices are in the set-up mode. The gateway will search and add the sub devices automatically. You can follow the user manual of the sub devices to make sure it is in set-up mode. (Usually it is long press the power button or the reset button in 5s, then the LED indication light will flickering which means it is in the set-up mode.)

| < gateway                                          |        |
|----------------------------------------------------|--------|
| Central control<br>Online equipment: 0             |        |
| Equipment has been added                           |        |
| You have not created any equipment.Click equipment | on add |

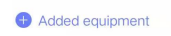

You will see the following pictures in the Tuya App when you are adding sub devices to the gateway. Make sure the sub devices are in the set-up mode and the LED indication light is flickering.

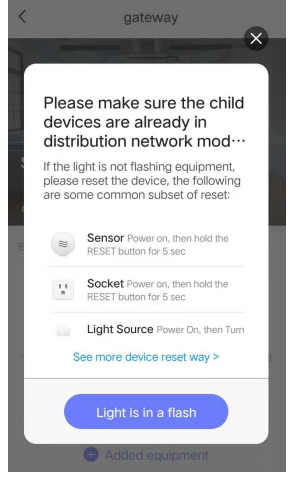

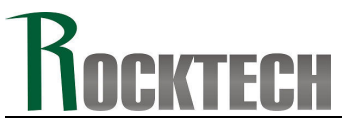

7) Click the finish button on the App after you add the sub device successfully. For example (2 switches panel) as the following.

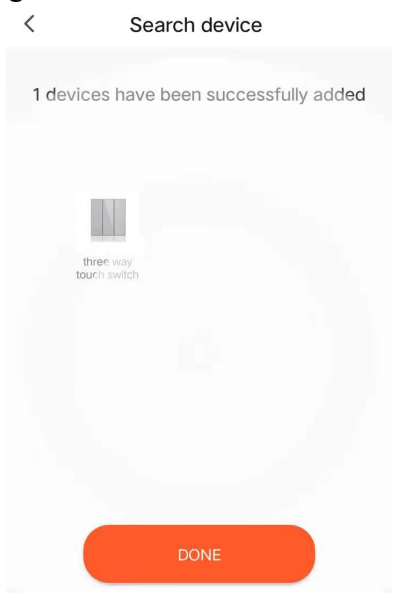

8) You could change the name of the sub devices after they are added to the gateway successfully.

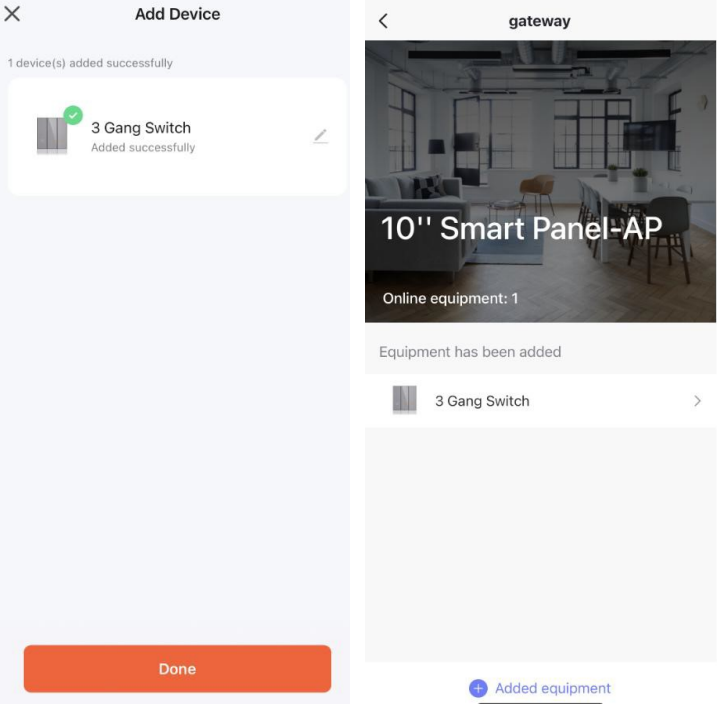

Drop down - sync to have devices and scenes sync to panel.

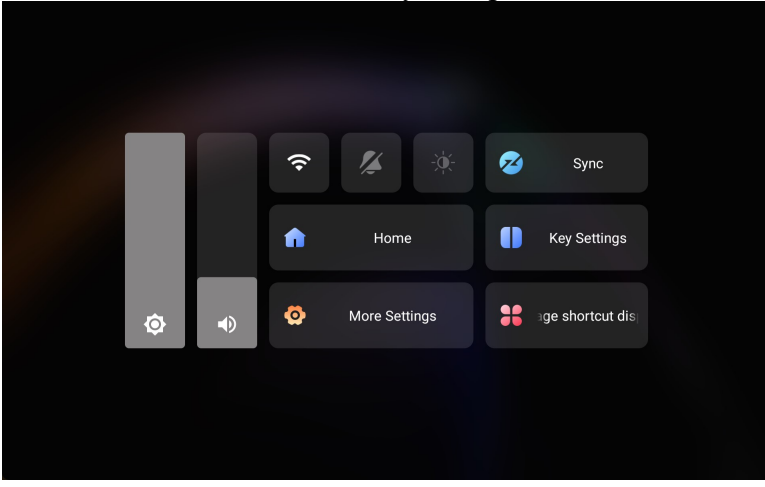

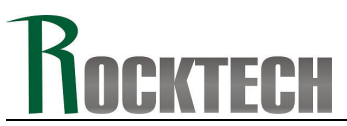

9) You could change the device type by getting into the device interface in the App. It means the switch is off when it is in grey, and the switch is on when it is in green. You could also set up timers(Schedule) for the switches to realize the automation control.

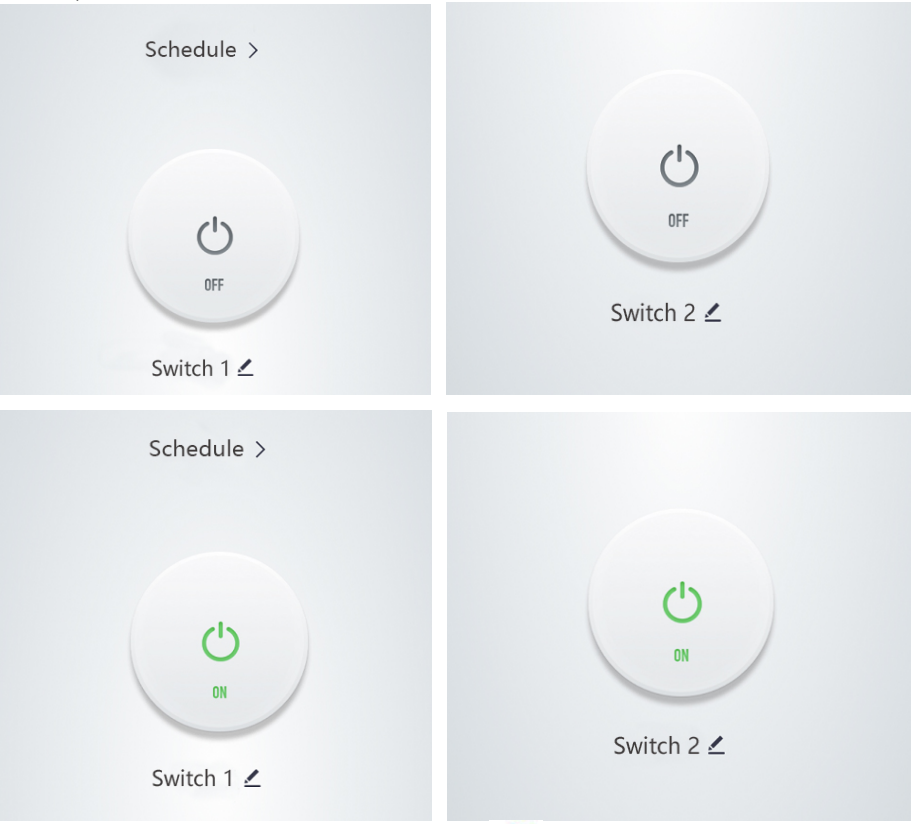

10) If you want to add your devices faster, click the " 😌 " on App, find devices lists and add corresponding devices manually, finally drop down from top of panel and click "sync" to stay sync with App.

| 📲 中国移动 🗧                 | P 18                        | 5:11 @                  | 7 🗑 85% 📢                |
|--------------------------|-----------------------------|-------------------------|--------------------------|
| <                        | Add Manuall                 | <b>y</b> Auto Scan      | 8                        |
| Electrical               |                             | Light Source            |                          |
| Lighting                 |                             |                         |                          |
| Sensors                  | Light Source<br>(BLE+Wi-Fi) | Light Source<br>(Wi-Fi) | Light Source<br>(Zigbee) |
| Large<br>Home Ap         | Ŧ                           | Ŧ                       |                          |
| Small Home<br>Appliances | Light Source<br>(BLE)       | Light Source<br>(other) |                          |
| Kitchen<br>Appliances    |                             | – Strip Lights –        |                          |
| Exercise<br>& Health     |                             |                         |                          |
| Security &<br>Video Sur  | Strip Lights<br>(BLE+Wi-Fi) | Strip Lights<br>(Wi-Fi) | Strip Lights<br>(BLE)    |
| Gateway<br>Control       | Strip Lights                |                         |                          |
| Outdoor<br>Travel        | (Zigbee)                    | Atmosphere Jamp         |                          |
| Energy                   |                             |                         |                          |

ROCKTECH

If there are any questions when you add some other sub devices, please contact us for support.

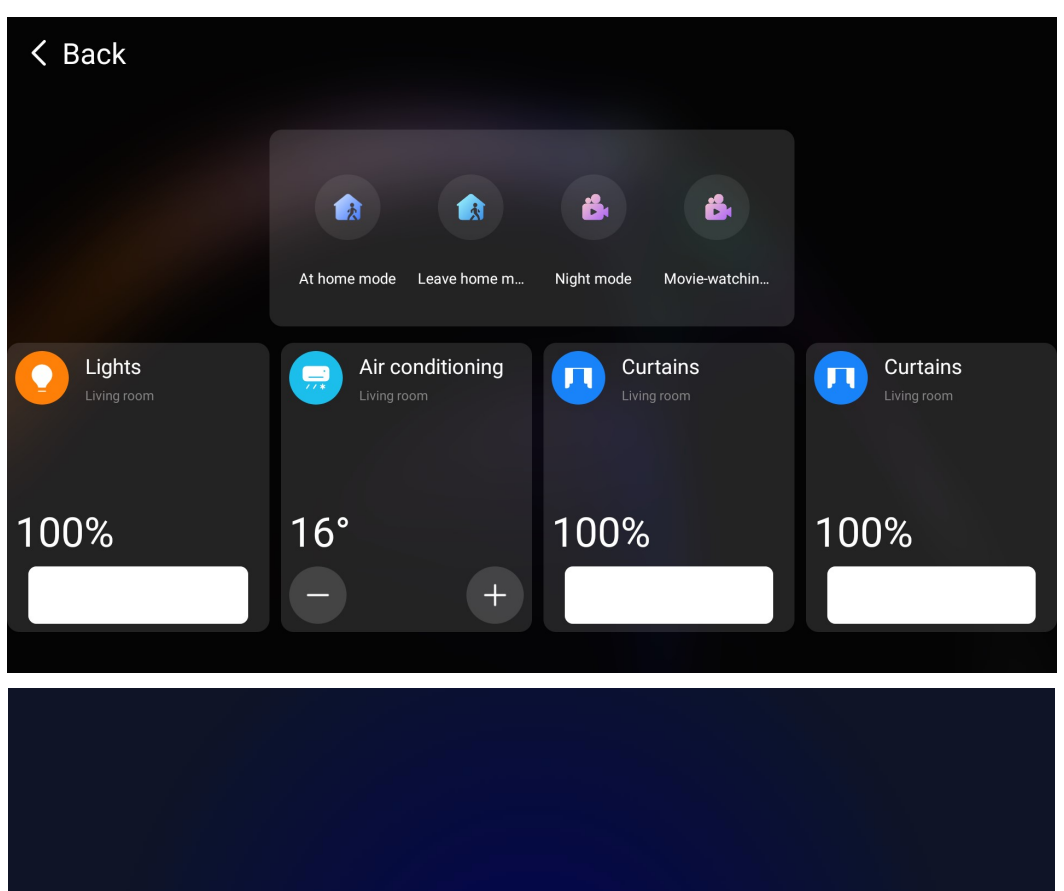

80:80

Jun. 15, 2023 Thu. 🛛 🍋 25 °C

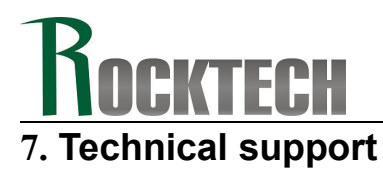

Tuya PaaS, standard Smart Panel for customer's choice to save development cost, OEM/ODM supported

Customer's own PaaS, debug customer's APP running smoothly in Rocktech Smart Panel; Support Rocktech Smart Panel communicating with customer's IOT devices via Zigbee, Wifi or Bluetooth. OEM/ODM supported.

Future technical support, pls contact: sales@rocktech.com.hk